| 0 😐 😐                                                      |                                         |               | ssh admin@10.16.113.1 | 10 |  |
|------------------------------------------------------------|-----------------------------------------|---------------|-----------------------|----|--|
| AVS(config-wavet                                           | AVS(config-wavetunnel)# downstream      |               |                       |    |  |
| Downstream wave 1                                          | tunnel settings                         |               |                       |    |  |
| Description                                                | Attribute Name                          | Current Value |                       |    |  |
| Status                                                     | enabled                                 | Enabled       |                       |    |  |
| Channel                                                    | channel                                 | 1             |                       |    |  |
| AVS(config-wavet)<br>Set channel to 2<br>Downstream wave 1 | unnel-downstream)# :<br>tunnel settings | set channel 2 |                       |    |  |
| Description                                                | Attribute Name                          | Current Value | Modified Value        |    |  |
| Status                                                     | enabled                                 | Enabled       |                       |    |  |
| Channel                                                    | channel                                 | 1             | 2                     |    |  |
| AVS(config-wavetunnel-downstream)# save                    |                                         |               |                       |    |  |

### Config -> wavetunnel -> upstream

|                                                               |                                                  |                                            | ssh admin@10.16.113.10 |  |
|---------------------------------------------------------------|--------------------------------------------------|--------------------------------------------|------------------------|--|
| VS(config-wavetun                                             | nel)# upstream                                   |                                            |                        |  |
| pstream wave tunn                                             | el settings                                      |                                            |                        |  |
| Description                                                   | Attribute Name                                   | Current Value                              | ]                      |  |
| Status                                                        | enabled                                          | Enabled                                    |                        |  |
| Connection Name                                               | ssid                                             | avb_newair8_06                             |                        |  |
| et ssid to avb_de                                             | mo_06                                            |                                            |                        |  |
|                                                               |                                                  |                                            |                        |  |
|                                                               | al asttings                                      |                                            |                        |  |
| ostream wave tunn                                             | el settings                                      |                                            |                        |  |
| pstream wave tunn<br>Description                              | el settings<br>Attribute Name                    | Current Value                              | Modified Value         |  |
| pstream wave tunn<br>Description<br>Status                    | el settings<br>Attribute Name<br>enabled         | Current Value<br>Enabled                   | Modified Value         |  |
| pstream wave tunn<br>Description<br>Status<br>Connection Name | el settings<br>Attribute Name<br>enabled<br>ssid | Current Value<br>Enabled<br>avb_newair8_06 | Modified Value         |  |

## Update the Management WLAN

The management WLAN is mainly for the management purposes. You can change the settings according to your need. For example, you can disable the WLAN or change the default passphrase after the wave tunnel initialization for security considerations.

There are several attribute values you can change on this page. It includes enabled/disable, SSID name, encryption method, passphrase, channel and local subnet.

## [WEB GUI]

Configuration -> Network -> Management WLAN

| 4720104root        □ 54 % @ 60.8 % □ 14 % Q         WLAN settings         VLAN         ● Inabled ○ Disable         VLAN         □ by WPA*         ○ Subet         [1]         [2] 54 % @ 60.8 % □ 1.4 % Q                                                                                                    | = 47210104root ~       |                            |
|----------------------------------------------------------------------------------------------------|------------------------|----------------------------|
| WLAN settings<br>VLAN<br>• Enabled Disable<br>VLAN<br>aub_newair8_root_01<br>• WPA2 WPA+WPA2<br>Pasphrase<br>• WPA2 WPA+WPA2<br>Pasphrase<br>• Channel<br>1<br>1<br>Please set the channel<br>Local Subnet<br>192.168.3.0                                                                                                    |                        | □ 5.4 % 尊 60.8 % 目 1.4 % 🗘 |
| WLAN settings VLAN                                                                                                    |                        |                            |
| WLAN  C Enabled Disable  WLAN  avb_newair8_root_01  WPA2 WPA+WPA2  Passphrase  Channel  1  Please set the channel  Local Subhet  192.168.3.0  C Cancel  C Cancel  C C Cancel  C C C C C C C C C C C C C C C C C C C                                                                                                    | WLAN settings          |                            |
| WLAN         © Enabled         WLAN         wub_newair8_root_01         @ WPA2         WPA2         WPA2         Passphrase         11         Plase set the channel         Local Subnet         192.168.3.0                                                                                                    |                        |                            |
| Enable Disable   NLAN   avb_newair8_root_01   avb_newair8_root_01   avbound   avbound                                                                                                    | VLAN                   |                            |
| WLAN         avb_newair8_root_01         Encryption method         WPA2       WPA+WPA2         Passphrase         I1       Image: Compare the channel         I1       Image: Compare the channel         I2       Image: Compare the channel         I2       Image: Compare the channel         I2       Image: Compare the channel         I2       Image: Compare the channel         I2       Image: Compare the channel         I2       Image: Compare the channel         I2       Image: Compare the channel         I2       Image: Compare the channel         I2       Image: Compare the channel         I2       Image: Compare the channel         I2       Image: Compare the channel         I2       Image: Compare the channel         I2       Image: Compare the channel         I3       Image: Compare the channel         I3       Image: Compare the channel         I3       Image: Compare the channel         I3       Image: Compare the channel         I3       Image: Compare the channel         I3       Image: Compare the channel         I3       Image: Compare the channel         I3       Image: | Enabled Disable        |                            |
| avb_newair8_root_01                                                                                                    | WLAN                   |                            |
| Encryption method<br>WPA2 WPA2<br>Passphrase<br>C5<br>Channel<br>11<br>Passe set the channel<br>cocal Subnet<br>192.168.3.0                                                                                                    | avb_newair8_root_01    |                            |
| Encryption method<br>WPA2 WPA4WPA2<br>Passphrase<br>Channel<br>11<br>Please set the channel<br>Local Subnet<br>192.168.3.0                                                                                                    |                        |                            |
| WPA2   Passphrase   11   11   rease set the channel   acal Subnet   192.168.3.0     Save     O Save                                                                                                    | incryption method      |                            |
| assphrase<br>                                                                                                    | WPA2 WPA+WPA2          |                            |
| Channel 11 **********************************                                                                                                    | Passphrase             |                            |
| Channel 11 Please set the channel Local Subnet 192.168.3.0                                                                                                    | \$5                    |                            |
| 11 V<br>Please set the channel<br>Local Subnet<br>192.168.3.0 V<br>Save Ocancel                                                                                                    | Channel                |                            |
| Please set the channel Local Subnet  192.168.3.0  Save Cancel                                                                                                    | 11 ~                   |                            |
| Local Subnet<br>192.168.3.0 ✓<br>Save ⊘ Cancel                                                                                                    | Please set the channel |                            |
| 192.168.3.0 ✓<br>Save ⊘ Cancel                                                                                                    | Local Subnet           |                            |
| 0 Save O Cancel                                                                                                    | 100,100,00             |                            |
| Save O Cancel                                                                                                    | I92.100.3.0            |                            |
| ⊘ Save Ø Cancel                                                                                                    |                        |                            |
|                                                                                                    | ⊘ Save ⊘ Cancel        |                            |
|                                                                                                    |                        |                            |
|                                                                                                    |                        |                            |
|                                                                                                    |                        |                            |

[Mobile App] Settings -> WIFI settings

| 3:15                                | ···· · · · |              |
|-------------------------------------|------------|--------------|
| < WIFI settings                     |            |              |
| root                                |            | $\checkmark$ |
| Status<br>Enabled    Disable    O   |            |              |
| ssid<br>avb_newair8_root_01         |            | ~            |
| Passphrase                          | 0          | ~            |
| Encryption method<br>WPA2  WPA+WPA2 |            |              |
| Channel<br>11                       | •          | ×✓           |
| Local Subnet<br>192.168.3.0         |            | ~            |
| Update                              |            |              |
|                                     |            |              |
|                                     |            |              |

[CLI] Config -> wifi

••• AVS(config)#

#### Help:

| lp:                                                              |   |
|------------------------------------------------------------------|---|
| device – Sub menu to configure the device settings               |   |
| ethernet – Sub menu to configure the ethernet settings           |   |
| wavetunnel – Sub menu to configure the wave tunnel settings      |   |
| wifi — Sub menu to configure the management WIFI settings        |   |
| persist – Save the running configuration permanently             |   |
| autoSave – Set if persist the running configuraitons automatical | y |
| user – Sub menu to configure the User settings                   |   |
| – Navigate up one category                                       |   |
| exit – Exit Command line interface                               |   |
|                                                                  |   |

ssh admin@10.16.113.10

#### AVS(config)# wifi

### Management WIFI settings

| Description       | Attribute Name | Current Value       |
|-------------------|----------------|---------------------|
| Connection        | enabled        | Enabled             |
| SSID              | name           | avb_newair8_root_01 |
| Encryption method | encryption     | WPA2                |
| Passphrase        | passphrase     | airvine!            |
| Channel           | channel        | 11                  |
| Local subnet      | subnet         | 192.168.3.0         |
|                   |                |                     |

### AVS(config-wifi)# 📕

### AVS(config-wifi)# ll

### Management WIFI settings

| Description       | Attribute Name | Current Value       |
|-------------------|----------------|---------------------|
| Connection        | enabled        | Enabled             |
| SSID              | name           | avb_newair8_root_01 |
| Encryption method | encryption     | WPA2                |
| Passphrase        | passphrase     | airvine!            |
| Channel           | channel        | 11                  |
| Local subnet      | subnet         | 192.168.3.0         |

### AVS(config–wifi)# set channel 1

Set channel to 1

### Management WIFI settings

| Description          | Attribute Name | Current Value       | Modified Value |
|----------------------|----------------|---------------------|----------------|
| Connection           | enabled        | Enabled             |                |
| SSID                 | name           | avb_newair8_root_01 |                |
| Encryption method    | encryption     | WPA2                |                |
| Passphrase           | passphrase     | airvine!            |                |
| Channel              | channel        | 11                  | 1              |
| Local subnet         | subnet         | 192.168.3.0         |                |
| /S(config_wifi)# say | /e             |                     |                |

# Update the Ethernet Configurations

## Management IP settings

You can configure the management IP of the WaveTunnel device on this page. It includes the type of IP assignment, IP address, subnet mask, default gateway and management VLAN.

## [WEB GUI]

Configuration-> Network ->Ethernet ->IP settings

| =          |                    | 47210104root ~           | <u> </u> | ⊕ 60.8 % 📃 | 1.2 % 🗘 | 2. adr |
|------------|--------------------|--------------------------|----------|------------|---------|--------|
| IP setting | s Link Aggregation | n settings VLAN settings |          |            |         |        |
| ID assis   |                    |                          |          |            |         |        |
| DHC        | ment<br>P 💽 Static |                          |          |            |         |        |
| IP addre   | ss                 |                          |          |            |         |        |
|            |                    | <b>√</b> ∃               |          |            |         |        |
| Subpet     | aask               |                          |          |            |         |        |
| Subhern    | 1035               |                          |          |            |         |        |
|            |                    |                          |          |            |         |        |
| Default    | ateway             |                          |          |            |         |        |
|            |                    | ✓                        |          |            |         |        |
| Preferre   | DNS                |                          |          |            |         |        |
|            |                    | ✓                        |          |            |         |        |
| Alternate  | DNS                |                          |          |            |         |        |
|            |                    | ✓                        |          |            |         |        |
| Manage     | nent VLAN          |                          |          |            |         |        |
| Enat       | led 🔵 Disable      |                          |          |            |         |        |
| VLAN ID    |                    |                          |          |            |         |        |
| 4090       |                    | ✓                        |          |            |         |        |
|            |                    |                          |          |            |         |        |

[Mobile App] Settings-> Management

| 3:18                                  | 중            |
|---------------------------------------|--------------|
| K Management IP setting               | igs          |
| root                                  | $\checkmark$ |
| IP type<br>dhcp () static ()          |              |
| IP address                            | ~            |
| Subnet mask                           | ~            |
| Defautl gateway                       | ~            |
| Preferred DNS                         | ~            |
| Alternate DNS                         | ~            |
| Management VLAN<br>Enabled    Disable |              |
| VLAN<br>4090                          | ~            |
| Update                                |              |

## [CLI] Confg ->ethernet-> management

| 000                                                                                                    |                                                                                                    | ex A rieture ouplate ooog-<br>ssh ad                                                                                                | come A over the ocnec management A over the ocnec numgement A over our over the over the over | 7.812 |
|----------------------------------------------------------------------------------------------------|----------------------------------------------------------------------------------------------------|----------------------------------------------------------------------------------------------------|----------------------------------------------------------------------------------------------------|-------|
| AVS(config)#                                                                                                    |                                                                                                    |                                                                                                    |                                                                                                    |       |
| Help:<br>device - Sub menu to<br>ethernet - Sub menu to<br>wavetunnel - Sub menu to<br>wifi - Sub menu to<br>persist - Save the ru<br>autoSave - Set if pers<br>user - Sub menu to<br>Navigate up<br>exit - Exit Comman<br>AVS(config)# ethernet | configure the dev<br>o configure the eth<br>o configure the way<br>configure the way<br>o configure the man<br>inning configure the man<br>sist the running co<br>o configure the Use<br>o one category<br>d line interface | vice settings<br>lernet settings<br>e tunnel settings<br>lagement WIFI sett.<br>nn permanently<br>nrigurations autor<br>er settings | ings<br>matically                                                                                                    |       |
| AVS(config-ethernet)# managem                                                                                                    | nent                                                                                                    |                                                                                                    |                                                                                                    |       |
| Ethernet IP settings                                                                                                    |                                                                                                    |                                                                                                    |                                                                                                    |       |
| Description At                                                                                                    | ttribute Name                                                                                                    | Current Value                                                                                                    |                                                                                                    |       |
| IP assignment ip                                                                                                    | оТуре                                                                                                    | DHCP                                                                                                    |                                                                                                    |       |
| Preferred DNS pr                                                                                                    | rimaryDnsServer                                                                                                    |                                                                                                    |                                                                                                    |       |
| Alternate DNS se                                                                                                    | econdaryDnsServer                                                                                                    |                                                                                                    |                                                                                                    |       |
| Management vlan enable mg                                                                                                    | gmtVlanEnabled                                                                                                    | Disable                                                                                                    |                                                                                                    |       |
| AVS(config-ethernet-ip)#                                                                                                    |                                                                                                    |                                                                                                    |                                                                                                    |       |

| AVS(config-ethernet-ip)# ll                                                |                    |               |                 |  |  |
|----------------------------------------------------------------------------|--------------------|---------------|-----------------|--|--|
| Ethernet IP settings                                                       |                    |               |                 |  |  |
| Description                                                                | Attribute Name     | Current Value |                 |  |  |
| IP assignment                                                              | ірТуре             | DHCP          |                 |  |  |
| Preferred DNS                                                              | primaryDnsServer   |               |                 |  |  |
| Alternate DNS                                                              | secondaryDnsServer |               |                 |  |  |
| Management vlan enable                                                     | mgmtVlanEnabled    | Disable       |                 |  |  |
| AVS(config-ethernet-ip)# s<br>Set ipType to static<br>Ethernet IP settings | set ipType static  |               |                 |  |  |
| Description                                                                | Attribute Name     | Current Value | Modified Value  |  |  |
| IP assignment                                                              | ірТуре             | DHCP          | static (Static) |  |  |
| IP address                                                                 | ip                 |               |                 |  |  |
| Subnet mask                                                                | submask            |               |                 |  |  |
| Default gateway                                                            | gateway            |               |                 |  |  |
| Preferred DNS                                                              | primaryDnsServer   |               |                 |  |  |
| Alternate DNS                                                              | secondaryDnsServer |               |                 |  |  |
| Management vlan enable                                                     | mgmtVlanEnabled    | Disable       |                 |  |  |
| AVS(config-ethernet-ip)# s                                                 | save               |               |                 |  |  |

## Link aggregation settings

If your backend switch supports link aggregation, you can configure ethernet ports on this page. Select the LAG type and the ports want to be aggregated. The LAG interface also supports trunk vlans and native vlan. For trunk vlans, it can be a range of vlan id. For example, 2,3,4-8.

### [WEB GUI]

Configuration-> Network ->Ethernet ->Link aggregation settings

| thernet settings                                              | Re            | fresh |
|---------------------------------------------------------------|---------------|-------|
| IP settings Link Aggregation settings                         | VLAN settings |       |
| LAG settings                                                  |               |       |
| Link Aggregation <ul> <li>Enabled</li> <li>Disable</li> </ul> |               |       |
| Mode                                                          |               |       |
| 🔵 active-backup 🜔 static 🔵 802.3a                             | d             |       |
| Members Port 1 Port 2 Port 3                                  | Port 4        |       |
| Trunk port vlans                                              |               |       |
| Enabled                                                       |               |       |
| Trunk VLANs                                                   |               |       |
| 100                                                           |               |       |
| Native Untagged vlan                                          |               |       |
| Enabled O Disable                                             |               |       |
| Save Ocancel                                                  |               |       |

[Mobile App] Settings -> LAG

| C Link Aggregation settings              |              |
|------------------------------------------|--------------|
|                                          |              |
| root                                     | $\downarrow$ |
| Link Aggregation                         |              |
| Enabled 💿 Disable 🔘                      |              |
| Mode                                     |              |
| active-backup 🔿 static 🧿 802.3ad         | 0            |
| Ports to be grouped in bonding interface | 3            |
| Dort 4                                   |              |
| Trunk VLAN Status                        |              |
| Enabled 🔿 Disable 💿                      |              |
| Untagged VLAN Status                     |              |
| Enabled 💿 Disable 🔾                      |              |
| Untagged VLAN<br>1                       | ~            |
| Undate                                   |              |

## [CLI] Config -> ethernet -lag

| • • •                  |                    |                    | ssh admin@10.16.113.10 |  |
|------------------------|--------------------|--------------------|------------------------|--|
| AVS(config-ethernet)#  |                    |                    |                        |  |
|                        |                    |                    |                        |  |
| Help:                  | figuro the menogen | ont TD cottings    |                        |  |
| lanayement - Conf      | figure the Etherne | ent if settings    |                        |  |
| port1 - Conf           | figure the Etherne | t Port 1 settings  |                        |  |
| port2 - Conf           | figure the Etherne | t Port 2 settings  |                        |  |
| port3 - Conf           | figure the Etherne | t Port 3 settings  |                        |  |
| port4 - Conf           | figure the Etherne | t(management) Port | t 4 settings           |  |
| internat - Con         | igate un one categ | it if settings     |                        |  |
| exit - Exit            | t Command line int | erface             |                        |  |
|                        |                    |                    |                        |  |
|                        | 1                  |                    |                        |  |
| AVS(config-ethernet)#  | tag                |                    |                        |  |
| Ethernet LAG settings  |                    |                    |                        |  |
|                        |                    |                    |                        |  |
| Description A          | Attribute Name     | Current Value      |                        |  |
| Link aggregation       | enabled            | Disable            |                        |  |
|                        |                    |                    |                        |  |
|                        |                    |                    |                        |  |
| AVS(config-ethernet-la | ag)#               |                    |                        |  |

| • • •                                                             |                                                      |                                                                                  |                                               |                 | ssh | admin@10.16.113.10 |
|-------------------------------------------------------------------|------------------------------------------------------|----------------------------------------------------------------------------------|-----------------------------------------------|-----------------|-----|--------------------|
| AVS(config-ethernet                                               | -lag)#                                               |                                                                                  |                                               |                 |     |                    |
| Help:                                                             | ist out<br>et the o<br>ave the<br>avigate<br>xit Com | the supporte<br>configuration<br>configuration<br>up one cateon<br>mand line inf | ed attr:<br>n attril<br>on<br>gory<br>terface | ibutes<br>outes |     |                    |
| AVS(config-ethernet                                               | -lag)# ˈ                                             | ıı 👘                                                                             |                                               |                 |     |                    |
| Ethernet LAG settin                                               | gs                                                   |                                                                                  |                                               |                 |     |                    |
| Description                                                       | Attri                                                | tribute Name Curre                                                               |                                               | nt Value        |     |                    |
| Link aggregation                                                  | enabled                                              |                                                                                  | Disable                                       |                 |     |                    |
| AVS(config-ethernet<br>Set enabled to true<br>Ethernet LAG settin | -lag)# :<br>gs                                       | set enabled 1                                                                    | true                                          |                 |     |                    |
| Description                                                       |                                                      | Attribute M                                                                      | Name                                          | Current Va      | lue | Modified Value     |
| Link aggregation                                                  |                                                      | enabled                                                                          |                                               | Disable         |     | true (Enabled)     |
| Mode                                                              |                                                      | mode                                                                             |                                               | static          |     |                    |
| Members (e.g. '1,                                                 | 2,3,4'                                               | members                                                                          |                                               |                 |     |                    |
|                                                                   |                                                      | tagVlanEnabled                                                                   |                                               | Disable         |     |                    |
| Trunk vlan status                                                 |                                                      |                                                                                  |                                               |                 |     |                    |

## Ethernet Port and VLAN settings

You can configure the ethernet port settings on this page. Enable/Disable the ethernet port or change the vlan settings. The ethernet port support trunk vlans and native vlan. For trunk vlans, it can be a range of vlan id. For example, 2,3,4-8. The port 4 can be enabled to be the dedicated management interface.

## [WEB GUI] Configuration-> Network ->Ethernet -> VLAN settings

| settings Link Agg | regation settings | VLAN settings   |                 |             |               |      |
|-------------------|-------------------|-----------------|-----------------|-------------|---------------|------|
| Ethernet Port Co  | nfigurations      |                 |                 |             |               |      |
| Port Name         | Port Enabled      | Management Port | Management Vlan | Trunk Vlans | Untagged Vlan |      |
| Port 1            | Yes               | No              | N/A             | N/A         | N/A           | Edit |
| Port 2            | Yes               | No              | N/A             | N/A         | N/A           | Edit |
| Port 3            | Yes               | No              | N/A             | N/A         | N/A           | Edit |
| Port 4/Mgmt Port  | Yes               | No              | N/A             | N/A         | N/A           | Edit |

# Click "edit" to configure the specific port

| Port 1 configurations |                       |
|-----------------------|-----------------------|
|                       |                       |
| Deut                  |                       |
| Port                  |                       |
| 🔾 Enabled  Disable    |                       |
|                       |                       |
| Trunk port vlans      |                       |
| 🔾 Enabled 🔵 Disable   |                       |
| Trunk VI ANs          |                       |
|                       |                       |
| 100                   | <ul> <li>✓</li> </ul> |
|                       |                       |
| Native Untagged vlan  |                       |
| 🗿 Enabled  🔿 Disable  |                       |
| •                     |                       |
| Untagged VLAN         |                       |
| 1                     | ~                     |
|                       |                       |
|                       |                       |
|                       |                       |
| Save Cancel           |                       |
|                       |                       |

| Port 4/Mgmt | t Port configurations |  |  |  |
|-------------|-----------------------|--|--|--|
| Port        |                       |  |  |  |
| • Enabled   | O Disable             |  |  |  |
| Management  | port                  |  |  |  |
| Enabled     | O Disable             |  |  |  |
|             |                       |  |  |  |
| ⊘ Save      | 🖉 Cancel              |  |  |  |

Port 4 can be configured as the dedicated management port.

[Mobile App] Settings -> Ports

| 3:26                   |                       |                          | <br>>                    |
|------------------------|-----------------------|--------------------------|--------------------------|
| <                      | Ethernet              | Ports                    |                          |
| <b>〈··〉</b><br>Port 1  | <b>〈··〉</b><br>Port 2 | <b>∢··&gt;</b><br>Port 3 | <b>‹··&gt;</b><br>Port 4 |
| root                   |                       |                          | $\downarrow$             |
| Name<br>Port 1         |                       |                          |                          |
| Port                   |                       |                          |                          |
| Enabled                | Oisable               | 0                        |                          |
| Trunk VLAN             | Status                |                          | <br>                     |
| Enabled                | Oisable               | 0                        |                          |
| Trunk VLAN<br>1,3-5,40 | s<br>0                |                          | <br>~                    |
| Untagged V             | _AN Status            |                          |                          |
| Enabled                | Oisable               | 0                        |                          |
| Untagged V<br><b>1</b> | LAN                   |                          | ~                        |
|                        | Upda                  | te                       |                          |
|                        |                       |                          |                          |